## Propel 2.x, How to deploy Propel2 VM within MS Azure

This document describes a step-by-step procedure how to deploy Propel2 within MS Azure cloud.

- 1. Open and start 'propel-2\_20.ova' VM by VMWare Workstation. Log in as root
- 2. Uninstall VMWare Tools vmware-uninstall-tools.pl

4. Execute commands. Use a sample FQDN

```
export PROPEL_VM_HOSTNAME=vmklm21.cloudapp.local
cd /opt/hp/propel-install
./configureNetwork.sh --hostname $PROPEL_VM_HOSTNAME -configuredhcp
reboot
```

- Check if IP adddress ia assigned correctly by DHCP ifconfig
- 6. Edit file: */etc/sysconfig/network* (mobaXterm tool can be used as SSH client and text editor from Windos OS)

NETWORKING=yes HOSTNAME=localhost.localdomain

- 7. Edit file: /etc/sysconfig/network-scripts/ifcfg-eth0
   DEVICE="eth0"
   BOOTPROTO="dhcp"
   DHCP\_HOSTNAME="vmklm21.cloudapp.local"
   IPV6INIT="no"
   MTU="1500"
   NM\_CONTROLLED="yes"
   ONBOOT="yes"
   TYPE="Ethernet"
   PEERDNS="yes"
   USERCTL="no"
- 8. Execute commands
  - ln -s /dev/null /etc/udev/rules.d/75-persistent-net-generator.rules
    chkconfig network on

9. Edit file: /etc/default/grub (Replace GRUB CMDLINE LINUX line with)

GRUB\_CMDLINE\_LINUX="rd.lvm.lv=centos/root biosdevname=0 rootdelay=300 console=ttyS0 earlyprintk=ttyS0 net.ifnames=0"

10. Execute commands grub2-mkconfig -o /boot/grub2/grub.cfg 11. Edit file: */etc/fstab* (Delete the following line) /dev/mapper/centos-swap 0 0 swap swap defaults 12. Execute commands swapoff -a lvremove /dev/mapper/centos-swap lvextend -r -l+100%FREE /dev/mapper/centos-root mkdir /mnt/resource chmod 600 /mnt/resource 13. Edit file: /etc/yum.repos.d/CentOS-Base.repo [openlogic] name=CentOS-\$releasever - openlogic packages for \$basearch baseurl=http://olcentgbl.trafficmanager.net/openlogic/\$releasever/openlogic/\$ basearch/ enabled=1 gpgcheck=0 [base] name=CentOS-\$releasever - Base baseurl=http://olcentgbl.trafficmanager.net/centos/\$releasever/os/\$base arch/ gpgcheck=1 gpgkey=file:///etc/pki/rpm-gpg/RPM-GPG-KEY-CentOS-7 #released updates [updates] name=CentOS-\$releasever - Updates baseurl=http://olcentgbl.trafficmanager.net/centos/\$releasever/updates/ \$basearch/ gpgcheck=1 gpgkey=file:///etc/pki/rpm-gpg/RPM-GPG-KEY-CentOS-7 #additional packages that may be useful [extras] name=CentOS-\$releasever - Extras baseurl=http://olcentgbl.trafficmanager.net/centos/\$releasever/extras/\$ basearch/ qpqcheck=1 qpqkey=file:///etc/pki/rpm-qpq/RPM-GPG-KEY-CentOS-7 #additional packages that extend functionality of existing packages [centosplus] name=CentOS-\$releasever - Plus baseurl=http://olcentgbl.trafficmanager.net/centos/\$releasever/centospl us/\$basearch/ qpqcheck=1 enabled=0 gpgkey=file:///etc/pki/rpm-gpg/RPM-GPG-KEY-CentOS-7 #contrib - packages by Centos Users [contrib] name=CentOS-\$releasever - Contrib

baseurl=http://olcentgbl.trafficmanager.net/centos/\$releasever/contrib/ \$basearch/ gpgcheck=1 enabled=0 gpgkey=file:///etc/pki/rpm-gpg/RPM-GPG-KEY-CentOS-7

14. Execute commands

yum clean all yum install WALinuxAgent systemctl enable waagent yum install -y xorg-xll-server-Xorg xorg-xll-xauth xorg-xll-apps yum install firefox yum install screen reboot

15. Edit file: /etc/waagent.conf

Provisioning.DeleteRootPassword=n
ResourceDisk.Format=y
ResourceDisk.Filesystem=ext4
ResourceDisk.MountPoint=/mnt/resource
ResourceDisk.EnableSwap=y
ResourceDisk.SwapSizeMB=5120 ## NOTE: 5GB swap space.

16. Execute commands

waagent -force -deprovision
export HISTSIZE=0
logout

17. Click VM -> Power -> Shut Down in VMware Workstation.

18. Convert the HDD of VMWare machine in VHD fixed format by **StarWind V2V Converter** The result of this step is a 50CB HDD

The result of this step is a 50GB HDD.

19. Login to MS Azure account by portal http://manage.windowsazure.com

20. Create storage account in MS Azure

21. Copy VHD HDD as Page Blob to Azure storage account by **CloudBerry Explorer for Azure Blob Storage** 

It could take more than 15h to copy the template disk into MS Azure storage account

22. Create e a new Virtual Network/Subnet

CREATE A VIRTUAL NETWORK

Virtual Network Address Spaces

| 4 | ADDRESS SPACE    | STARTING IP | CIDR (ADDRESS<br>COUNT) | USABLE ADDRESS RANGE        |
|---|------------------|-------------|-------------------------|-----------------------------|
|   | 192.168.1.0/24   | 192.168.1.0 | /24 (256)               | 192.168.1.0 - 192.168.1.255 |
|   | SUBNETS          |             |                         |                             |
|   | appliance-sub1   | 192.168.1.0 | /25 (128)               | 192.168.1.0 - 192.168.1.127 |
|   | add subhet       |             |                         |                             |
| a | dd address space |             |                         |                             |

23. Create a new VM image in Azure

|           | T STATUS                                                    | SOURCE                                           | LAST UPDATE    |
|-----------|-------------------------------------------------------------|--------------------------------------------------|----------------|
|           |                                                             |                                                  |                |
| propel220 | V Available                                                 | -                                                |                |
|           |                                                             |                                                  |                |
|           |                                                             |                                                  |                |
|           |                                                             |                                                  |                |
|           | Create an ir                                                | nade from a V                                    | /HD            |
|           |                                                             | nage nonna v                                     |                |
|           | NAME                                                        |                                                  |                |
|           | propel220                                                   |                                                  |                |
|           |                                                             |                                                  |                |
|           | DESCRIPTION                                                 |                                                  |                |
|           |                                                             |                                                  |                |
|           |                                                             |                                                  |                |
|           |                                                             |                                                  |                |
|           | VHD URL select 50                                           |                                                  | 1              |
|           | vhd url select 50                                           | 0GB VHD HDD,<br>o MS Azure sto                   | rage           |
|           | VHD URL<br>select 50<br>copied t<br>OPERATING SYSTEM FAMIL  | 0GB VHD HDD;<br>o MS Azure sto<br>, <sup>v</sup> | ,<br>rage      |
|           | VHD URL<br>Select 50<br>Copied to<br>OPERATING SYSTEM FAMIL | 0GB VHD HDD,<br>o MS Azure sto                   | ,<br>rage<br>✓ |

24. Create a new VM instance in MS Azure. Use Gallery/My Images. A faster VM with >=4 CPU and >=28GB RAM is recommended, for example D12\_v2

| licrosoft Azure 🛛 🗸                                   | Check out the new portal                   | CREDIT STATUS                         |                                          |  |  |
|-------------------------------------------------------|--------------------------------------------|---------------------------------------|------------------------------------------|--|--|
| ALL ITEMS                                             | virtual machines<br>INSTANCES IMAGES DISKS |                                       |                                          |  |  |
| WEB APPS                                              |                                            |                                       |                                          |  |  |
|                                                       | No virtual machines                        | have been crea                        | ted. To get star                         |  |  |
| MOBILE SERVICES                                       | machine.                                   |                                       |                                          |  |  |
| oproperzzor                                           | AValiaDie                                  |                                       |                                          |  |  |
| ter a cloud serv                                      | lice DNS name differen                     | t than VM host h                      | ame.                                     |  |  |
| CREATE A VIRTUAL MACHINE                              |                                            |                                       | ×                                        |  |  |
| CLOUD SERVICE @<br>A You will not be able to select a | CONFIGURATION                              | prop                                  | el-2_20                                  |  |  |
| Create a new cloud service                            | No.                                        |                                       | and the second second                    |  |  |
| CLOUD SERVICE DNS NAME                                | The DNS name can contain only let          | ers, numbers and hyphens. The DNS nar | ne must start and end with a letter or a |  |  |
|                                                       | .cloudapp.net                              | OS STATE                              |                                          |  |  |
| REGION/VIRTUAL NETWORK                                |                                            | NUMBER OF                             |                                          |  |  |
| appliance                                             | ~                                          | 1                                     |                                          |  |  |
| VIRTUAL NETWORK SUBNETS                               | Lucal.                                     | SUBSCRIPTION<br>Visual Studio Ent     | erprise                                  |  |  |
| appliance-sub1(192.168.1.0/25                         |                                            | LOCATION                              | See o                                    |  |  |
| AVAILABILITY SET                                      | . Second J                                 | West Europe                           |                                          |  |  |
|                                                       | 112123                                     |                                       |                                          |  |  |

25. Connect via SSH and execute command, where propel220.cloudapp.net is cloud service DNS selected in previous step

ifconfig eth0:0 `getent hosts propel220.cloudapp.net | awk '{ print \$2
; exit }'` netmask 255.255.255.255 up

26. Edit file: /etc/hosts

192.168.1.21 vmklm21.cloudapp.local vmklm21

\*note: A static IP address can be assigned trough **MS Azure -> VM properties** menu. Propel2 VM is still configured to use DHCP.

27. Execute command (screen is used in case of disconnection during setup)

```
screen
export PROPEL_VM_HOSTNAME=vmklm21.cloudapp.local
cd /opt/hp/propel-install
./propel-ssl-setup.sh auto --hostname $PROPEL_VM_HOSTNAME 2>&1 | tee
ssl-setup.log
./setup.sh --debug install $PROPEL_VM_HOSTNAME 2>&1 | tee install.log
```

28. Execute commands

propel status propel stop propel start

29. Start firefox and open Propel2 URLs firefox

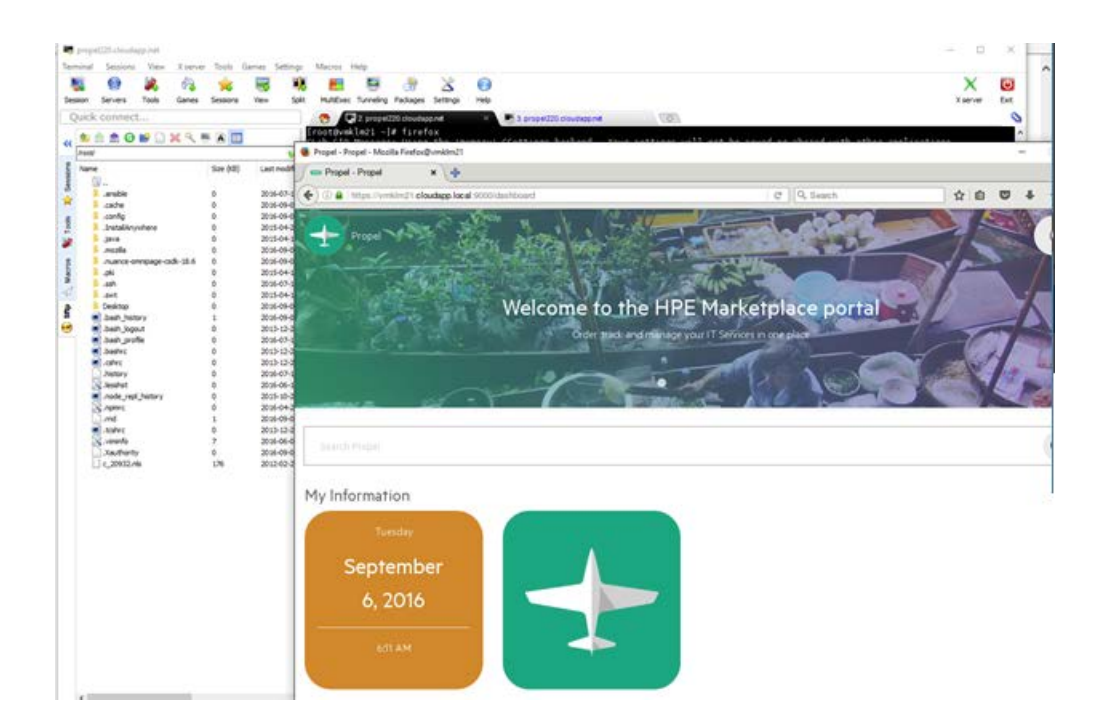

\*Please, note that MS Azure is not officially supported environment for Propel2 (according to Support Matrix document) Please, use this document for testing/POC purposes only.